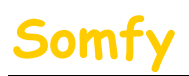

## 1. Munissez-vous des informations suivantes :

- a. L'adresse IP de l'alarme (Voir le tableau notice page 19)
- b. L'adresse Mac de l'alarme (Voir le tableau notice page 19)
- c. L'adresse IP de votre LiveBox Mini (Voir le tableau notice page 19)
- d. Le mot de passe d'administration de la LiveBox Mini (Par défaut : « admin »)

## 2. Entrer dans le menu de paramétrage de votre LiveBox Mini

a. Dans la barre d'adresse de votre navigateur Web, entrer l'adresse IP de votre LiveBox V2 puis appuyer sur la touche « Entrée » du clavier de votre ordinateur. Par défaut l'IP est : 192.168.1.1

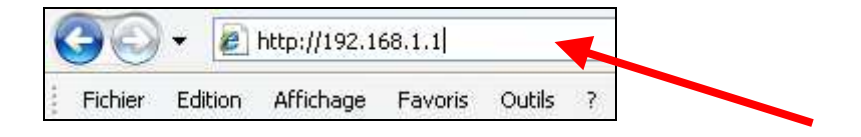

b. L'écran suivant apparaît

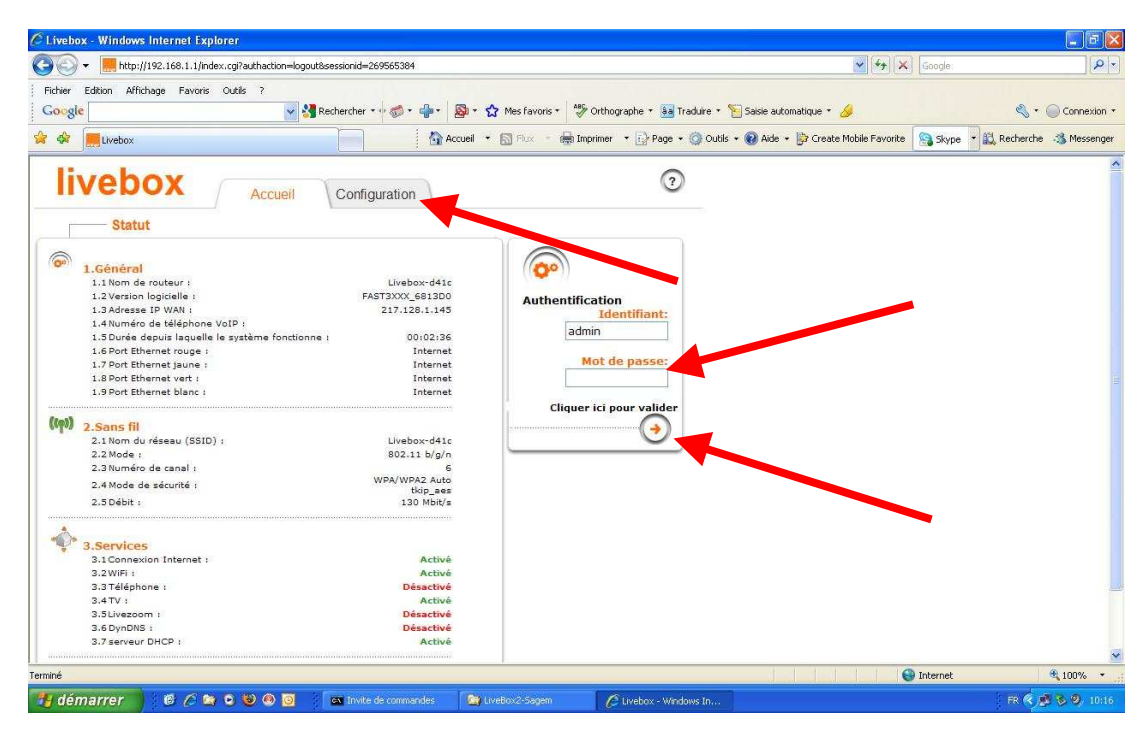

- c. Saisir le mot de passe de votre LiveBox V2 (Par défaut « admin »)
- d. Cliquer sur « Cliquez ici pour valider ».
- e. Cliquer sur l'onglet « configuration »

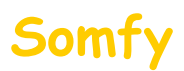

f. L'écran suivant apparaît

| 🖉 Livebox - Windows Internet Ex                                                                    | lorer                                                                                                    |                              |                                    |                                      |
|----------------------------------------------------------------------------------------------------|----------------------------------------------------------------------------------------------------|------------------------------|------------------------------------|--------------------------------------|
| 🔇 🕤 👻 📕 http://192.168.1.1/in                                                                      | ex.cgi?page=hwview&sessionid=vbOjEvumDEzhnTWG2JH2IMCdRQIGiwE                                                                                    |                              | 🖌 [4 <sub>7</sub> ] :              | X Google:                            |
| Fichier Edition Affichage Favoris                                                                  | Outils ?                                                                                                    | 🏷 Orthographe 🔹 🧕 Traduire 🔹 | 📔 Saisie automatique 🔹 🌛           | 🖏 🔹 🔵 Connexion 🔻                    |
| 😪 🏟 🧮 Livebox                                                                                      | Accueil 🔹 🔂 Flux 🔹 👼                                                                                                    | Imprimer 🔹 🔂 Page 👻 🙆 Outils | 🔹 🔞 Aide 👻 📴 Create Mobile Favorit | te 🔝 Skype 🔹 🚉 Recherche 🦓 Messenger |
| livebox                                                                                            | Accueil Configuration                                                                                                    | (?)                          |                                    | 2                                    |
| Réseaux & Services                                                                                 | Visualiser                                                                                                    |                              |                                    |                                      |
| <ul> <li>☐ Équipement</li> <li>→ Visualiser</li> <li>→ Personnaliser</li> <li>♥ Livebox</li> </ul> | Cette page vous permet de voir tous les équipements connec<br>livebox.                                                                          | tés à votre                  |                                    |                                      |
| Ou <mark>t</mark> ils                                                                              | Trier par :                                                                                                    |                              |                                    |                                      |
| 1 formation système     J pannage & Main enance     Ad hinistration à distance                     | Type d'équipement :     Tous     Statut :     T       Type de connexion :     Tous     Emplacement :     T       VOSTRO-1000     new-host     I | ious Y                       |                                    |                                      |
|                                                                                                    |                                                                                                    |                              |                                    |                                      |
| Terminé                                                                                            |                                                                                                    |                              |                                    | 😝 Internet 🔍 100% 🔹                  |
| 🐉 démarrer 🔰 🙆 🖉 🕼                                                                                 | ) 😒 🧐 🧕 🧰 Invite de commandes 🛛 🏠 LiveBox-Mini                                                                                                  | 🖉 Livebox - Windows In       | 🍟 Sans titre - Paint               | FR 🧟 🥵 🧐 10:18                       |

- g. Cliquer sur le + de « Livebox » pour déplier œ menu
- h. Dans ce menu déplié, cliquer sur « Paramètres avancés »
- i. L'écran suivant apparaît

| Livebox - Windows Internet Exp                                                                  | olorer                                        |                                              |                         |                          |                         |                       |                           |
|-------------------------------------------------------------------------------------------------|-----------------------------------------------|----------------------------------------------|-------------------------|--------------------------|-------------------------|-----------------------|---------------------------|
| 🕘 🕤 👻 🧮 http://192.168.1.1/inc                                                                  | dex.cgi?page=dhcp&sessionid=vbO               | EvumDEzhnTWG2JH2IMCdF                        | RQIGIWE                 |                          |                         | Google)               | 2                         |
| Fichier Edition Affichage Favoris                                                               | Outils ?                                      | er • • 🛷 • 👘 • 📓                             | * 🏠 Mes favoris * 🏼 🥐 O | thographe 🔹 🧕 Traduire 🔹 | 📔 Saisie automatique 🔹  | 8                     | 🖏 🔹 🔵 Connexion           |
| k 🖗 🧮 Livebox                                                                                   |                                               | Accuel                                       | l 💌 🚮 Flux 🔹 🖶 Impri    | ner 🔹 🔂 Page 👻 🞯 Out     | ils 👻 😥 Aide 👻 눩 Create | Mobile Favorite Skype | 🔹 🚉 Recherche 🛛 🚳 Messeng |
| livebox                                                                                         | Accueil Cor                                   | figuration                                   |                         | Administrateur (Déc      | (?)                     |                       |                           |
| Réseaux & Services                                                                              | Paramètres avancés                            |                                              |                         | ( <u>ecc</u>             | <u>omexion</u> /        |                       |                           |
| E Équipement                                                                                    | • DHCP • NAT/PAT                              |                                              | P • DynDNS • DMZ        | Routage                  |                         |                       |                           |
| Livebox     Internet     Administration                                                         | Cette page vous perm<br>autres équipements ob | et de configurer le s<br>tiennent automatiqu | et<br>ent.              |                          |                         |                       |                           |
| <ul> <li>→ Mode de sécurité</li> <li>→ Paramètres WiFi</li> <li>→ Paramètres avancés</li> </ul> | Configuration DHCP                            |                                              |                         |                          |                         |                       |                           |
| E Services                                                                                      | Activer le serveur Di                         | ICP                                          | V                       |                          |                         |                       |                           |
| Outils                                                                                          | Adresse IP du LAN :                           |                                              | 192.168.1.1             |                          |                         |                       |                           |
| → Information - vstème → Dépannage &                                                            | Masque de sous-rés                            | eau du LAN :                                 | 255.255.255.0           |                          |                         |                       |                           |
| → Administration                                                                                | Adresse IP de début                           | 3                                            | 192.168.1.10            |                          |                         |                       |                           |
|                                                                                                 | Adresse IP de fin :                           |                                              |                         |                          |                         |                       |                           |
|                                                                                                 | Adresse IP statique                           |                                              |                         |                          |                         |                       |                           |
|                                                                                                 | Nom                                           | Adresse IP                                   | Adresse MAC             | Supprimer                |                         |                       |                           |
|                                                                                                 | Ajouter                                       |                                              |                         |                          |                         |                       |                           |
| rminé                                                                                           | US                                            |                                              |                         |                          |                         | 🔮 Internet            | € 100% ×                  |
| démarrer 🕴 🖗 🖉 🕯                                                                                |                                               | ite de commandes                             | LiveBox-Mini            | C Livebox - Windows In   | W Sans titre - Paint    |                       | ER C 10 % (9, 10.1        |

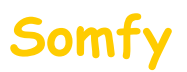

- j. Cliquer sur « Ajouter »
- k. L'écran suivant apparaît

| 🖉 Livebox - Windows Internet Exp                                                                                          | lorer                                        |                                               |                                                  |                                              |                                        |                                      |
|----------------------------------------------------------------------------------------------------|----------------------------------------------|-----------------------------------------------|--------------------------------------------------|----------------------------------------------|----------------------------------------|--------------------------------------|
| 😋 💽 👻 📕 http://192.168.1.1/inc                                                                                            | lex.cgi?page=dhcp&sessionid=vb@              | DjEvumDEzhnTWG2JH2IMCd                        | RQIGiwE                                          |                                              | 🖌 [44] [                               | X Google .                           |
| Fichier Edition Affichage Favoris                                                                                         | Outils ?                                     | her + 🕫 🐔 + 👘 + 📓                             | + 😭 Mes favoris + 🏼 🏶 Ori                        | hographe 🔹 🚑 Traduire 🔹                      | 📔 Saisie automatique 🔹 🌽               | 🖏 🔹 🥥 Connexion 🔹                    |
| 😪 🛠 🧮 Livebox                                                                                                    |                                              | Accue                                         | al 🔹 🔝 Flux 👘 Imprim                             | er 🔹 🔂 Page 👻 🚳 Out                          | ils 🔹 🕢 Aide 🔹 📴 Create Mobile Favorit | .e 🤮 Skype 🔹 👯 Recherche 🦓 Messenger |
| Réseaux & Services                                                                                                    | Paramètres avancé                            | S                                             |                                                  |                                              |                                        | <u>^</u>                             |
| 🗄 Équipement                                                                                                    | • DHCP • NAT/PAT                             | • DNS • NTP • UP                              | nP • DynDNS • DMZ                                | Routage                                      |                                        |                                      |
| <ul> <li>→ Internet</li> <li>→ Administration</li> </ul>                                                                  | Cette page vous pern<br>autres équipements o | net de configurer le s<br>btiennent automatiq | erveur DHCP de la liveb<br>uement une adresse IP | ox afin que vos PCs<br>dès qu'ils se connect | et<br>.ent.                            |                                      |
| <ul> <li>→ Mode de sécurité</li> <li>→ Paramètres WiFi</li> <li>→ Paramètres avancés</li> </ul>                           | Configuration DHCP                           | :                                             |                                                  |                                              |                                        |                                      |
| Bervices                                                                                                    | Activer le serveur D                         | HCP                                           | V                                                |                                              |                                        |                                      |
| Outils                                                                                                    | Adresse IP du LAN :                          |                                               | 192.168.1.1                                      |                                              |                                        |                                      |
| <ul> <li>→ Information système</li> <li>→ Dépannage &amp;<br/>Maintenance</li> <li>→ Administration à distance</li> </ul> | Masque de sous-rés<br>Adresse IP de débu     | seau du LAN :<br>t :                          | 255.255.255.0<br>192.168.1.10                    |                                              |                                        |                                      |
|                                                                                                    | Adresse IP statique                          | a)                                            | 192.100.1130                                     |                                              |                                        |                                      |
|                                                                                                    | Nom                                          | Adresse IP                                    | Adresse MAC                                      | Supprimer                                    |                                        |                                      |
|                                                                                                    | new-host 💌                                   | 192.168.1.200                                 | 00:50:c2:9a:80:18                                | Û                                            |                                        |                                      |
|                                                                                                    | → Ajouter                                    |                                               |                                                  | Annuler Sau                                  | ver                                    |                                      |
|                                                                                                    |                                              | •                                             |                                                  |                                              |                                        | 🔮 Internet 🔍 100% 🔹                  |
| 🐴 démarrer 🌖 🔞 🖉 🖉                                                                                                    | r 🗢 🕲 👁 🔟 🛛 📷 🖬                              | wite de commandes                             | 🙀 LiveBox-Mini                                   | C Livebox - Windows In                       | 👹 Sans titre - Paint                   | FR 🕏 🕏 🧐 10:22                       |

I. Sélectionner un « new-host » dans le menu déroulant et vérifier s'il correspond à votre centrale d'alarme en lisant l'adresse Mac, celle affichée doit correspondre à celle du tableau. (*Voir le tableau notice page 19*))

Attention ! « 00:50:c2:9a:80:18 » est l'adresse Mac de notre matériel de démonstration, il est bien sûr normal que l'adresse Mac de votre alarme soit différente. Il est également possible que l'adresse IP soit différente. Dans notre exemple, le « new-host » correspond bien à notre système d'alarme.

Si l'adresse MAC ne correspond pas à celle de votre tableau (page 19), vous devez recommencer cette étape (I) en sélectionnant un autre « new-host »t (menu déroulant « new-host ») et procéder aux vérifications.

## Quand le bon « new-host » est sélectionné :

- m. Entrer l'Adresse IP de l'alarme. (Voir le tableau notice page 19))
- n. Cliquer sur « Sauver »

N'oublier pas de noter le numéro du « new-host » de l 'alarme afin de pouvoir continuer le paramétrage dans le chapitre 2

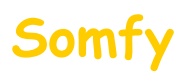

## 2. Paramétrer le « new-host »

- a. Cliquer sur « NAT/PAT ».
- b. L'écran suivant apparaît :

| • • • • • • • • • • • • • • • • • • •                                        | aexicyi:page=nacpacksessionid=vo                                                                   | ojevanioezi (N 1 Wazufizi                                                                                                    | meanograme                     | <b>/</b>           |                           |                   | Coode                          |                  | [ <b>m</b> ]    |
|------------------------------------------------------------------------------|----------------------------------------------------------------------------------------------------|----------------------------------------------------------------------------------------------------|--------------------------------|--------------------|---------------------------|-------------------|--------------------------------|------------------|-----------------|
| Hichier Edition Affichage Favoris                                            | Outils 7                                                                                           | a • 4 🚳 • 👍 • 🗍                                                                                                    | 🗟 🔹 🖍 Mes favori               | is + S Orthographi | e 🔹 👪 Traduire 🔹 % Saisie | e automatique 🔹 🏑 |                                | e                | Connexion       |
| r 🏟 🧱 Livebox                                                                |                                                                                                    | A0                                                                                                    | n 🔹 🔝 Flux 🕚                   | 🖶 Imprimer 🔹       | Page 🔹 🎯 Outils 🔹 🔞 A     | Aide 👻 🎲 Create I | Nobile Favorite 🛛 🥱 Skyp       | je 🔹 🔣 Recherche | - Messenge      |
| livebox                                                                      | Accueil Con                                                                                        | figuration                                                                                                    |                                |                    |                           |                   | 0                              |                  |                 |
|                                                                              | ·                                                                                                  |                                                                                                    |                                |                    |                           | Admin             | listrateur ( <u>Déconnexio</u> | a)               |                 |
| Reseaux & Services                                                           | Parametres avan                                                                                    |                                                                                                    |                                |                    |                           |                   |                                |                  |                 |
| ± Equipement                                                                 | DHCP • NAT/PAT                                                                                     | DNS • NTP • L                                                                                                    | JPnP • DynDNS                  | 6 • DMZ • Rout     | age                       |                   |                                |                  |                 |
| → Internet     → Administration     → Mode de sécurité     → Paramètres WiFi | Cette page vous perme<br>initiée depuis Internet<br>lequel cette communic.<br>Avertissement : Assu | Cette page vous permet de créer des règles de NAT/PAT. Ces règles sont nécessaires pour autoriser une communication<br>initiée depuis Internet à atteindre un équipement spécifique de votre réseau. Vous pouvez aussi définir le(s) port(s) sur<br>lequel cette communication sera acheminée.<br>Avertissement : Assurez-vous de ne pas avoir filtré ces ports dans le pare-feu. |                                |                    |                           |                   |                                |                  |                 |
| → Paramètres avancés                                                         |                                                                                                    |                                                                                                    |                                |                    | 14-1 19-10 No.            |                   |                                |                  |                 |
| Services                                                                     | Application<br>/ Service                                                                           | Port<br>externe                                                                                                    | Port interne<br>Numéro de port | Protocole          | Equipement                | Activer           | Supprimer                      |                  |                 |
| Outile                                                                       |                                                                                                    | Saisir un<br>numéro de port                                                                                                    | (automatique                   |                    |                           |                   |                                |                  |                 |
| Information système                                                          |                                                                                                    | plage de ports<br>(ex) 200-300)                                                                                                    | plage)                         |                    |                           |                   |                                |                  |                 |
| → Dépannage &                                                                | Aiouter une nouv                                                                                   | elle règle                                                                                                    |                                |                    |                           |                   |                                |                  |                 |
| Administration à distance                                                    |                                                                                                    |                                                                                                    |                                |                    |                           |                   |                                |                  |                 |
| - Administration a distance                                                  |                                                                                                    |                                                                                                    |                                |                    |                           | Annuler           | Sauver                         |                  |                 |
|                                                                              |                                                                                                    |                                                                                                    |                                |                    |                           | Connener          |                                |                  |                 |
|                                                                              |                                                                                                    |                                                                                                    |                                |                    |                           |                   |                                |                  |                 |
|                                                                              |                                                                                                    |                                                                                                    |                                |                    |                           |                   |                                | ļ                |                 |
|                                                                              |                                                                                                    |                                                                                                    |                                |                    |                           |                   |                                | 2                |                 |
|                                                                              |                                                                                                    |                                                                                                    |                                |                    |                           |                   |                                |                  |                 |
|                                                                              |                                                                                                    |                                                                                                    |                                |                    |                           |                   |                                |                  |                 |
| niné                                                                         |                                                                                                    |                                                                                                    |                                |                    |                           | 1111              | 🚱 Internet                     |                  | <b>R</b> 100% • |
|                                                                              |                                                                                                    |                                                                                                    |                                |                    |                           |                   |                                |                  |                 |

- c. Puis cliquer sur « Ajouter une nouvelle règle ».
- d. L'écran suivant apparaît :

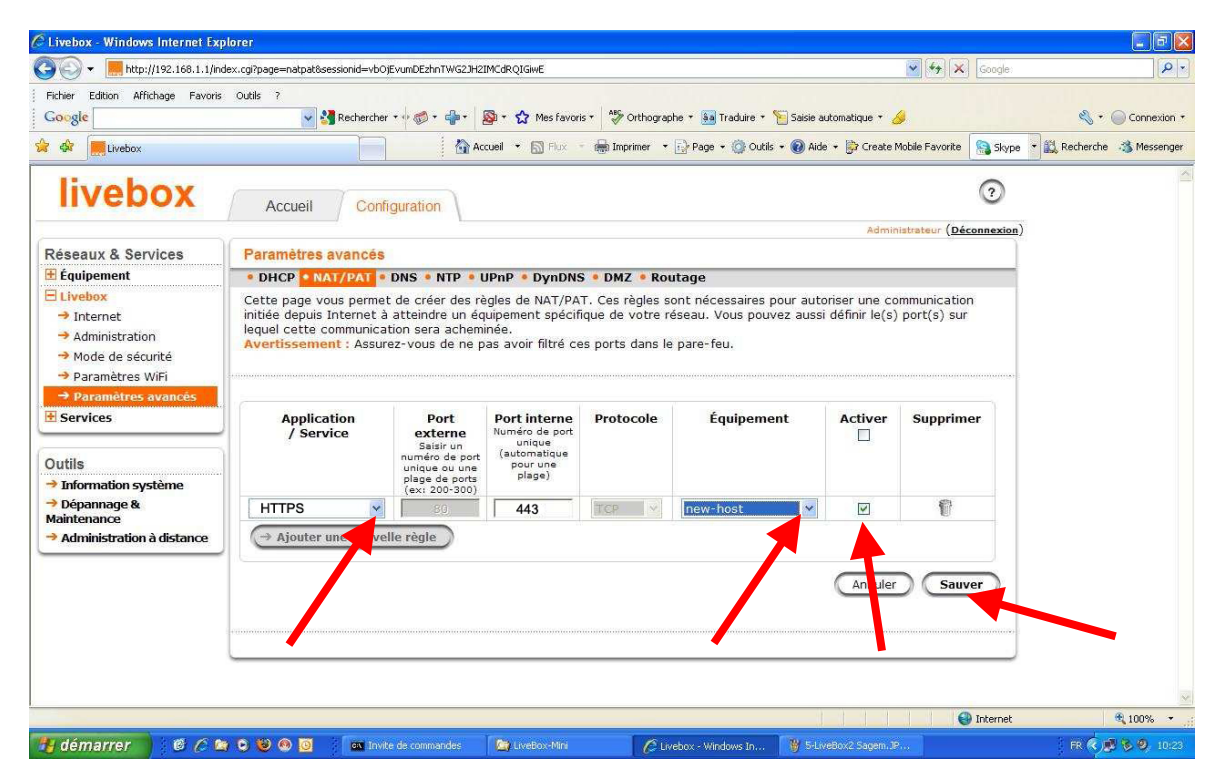

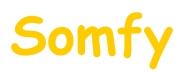

- e. Dans « Equipement » sélectionner le « new-host » correspondant à votre centrale d'alarme. Dans notre exemple « new-host »
- f. Dans « Application/service » sélectionner « Web Server (HTTPS) » ou « HTTPS »
- g. Cocher la case « Activer »
- h. Cliquez sur « Sauver »

Vous devez voir s'afficher :

| Livebox - Windows Internet Exp                                                       | plorer                                                                                                |                                                                                   |                                                                                |                 |                           |                    |                             |                    | _ 6                           |
|--------------------------------------------------------------------------------------|----------------------------------------------------------------------------------------------------|-----------------------------------------------------------------------------------|--------------------------------------------------------------------------------|-----------------|---------------------------|--------------------|-----------------------------|--------------------|-------------------------------|
| 3 🕤 👻 💻 http://192.168.1.1/ini                                                       | dex.cgi                                                                                               |                                                                                   |                                                                                |                 |                           |                    | 👻 🍫 🗙 Go                    | ogle               | P                             |
| Fichier Edition Affichage Favoris                                                    | Outils ?                                                                                              |                                                                                   |                                                                                |                 |                           |                    |                             |                    |                               |
| Google                                                                               | 🔽 🚰 Recherche                                                                                         | r • • • 🗇 • 👘 •                                                                   | 🔊 🔹 🏠 Mes favor                                                                | is * 🔮 Orthogra | phe 🔹 🛅 Traduire 🔹 🎦 Sais | ie automatique 🔹 🔓 | 9                           | 3                  | <ul> <li>Connexion</li> </ul> |
| 🗧 🕸 📕 Livebox                                                                        |                                                                                                    | Ac                                                                                | cueil 🔹 🔝 Flux                                                                 | i Imprimer      | 🔂 Page 🔹 🙆 Outils 🔹 🔞     | Aide 👻 📴 Create    | Mobile Favorite 🔝           | Skype 🔹 🔣 Recherch | ne 🤹 Messenger                |
| livebox                                                                              | Accueil Cont                                                                                          | iguration                                                                         |                                                                                |                 |                           |                    | (                           | Ð                  |                               |
|                                                                                      |                                                                                                    |                                                                                   |                                                                                |                 |                           | Admii              | histrateur ( <u>Déconne</u> | exion)             |                               |
| Réseaux & Services                                                                   | Paramètres avancés                                                                                    |                                                                                   |                                                                                |                 |                           |                    |                             |                    |                               |
| 🗄 Équipement                                                                         | DHCP • NAT/PAT •                                                                                      | DNS • NTP • U                                                                     | UPnP 🔹 DynDNs                                                                  | 6 • DMZ • Ro    | utage                     |                    |                             |                    |                               |
| Elvebox      Internet      Administration      Mode de sécurité      Paramètres WiFi | Cette page vous perme<br>initiée depuis Internet à<br>lequel cette communica<br>Avertissement : Assur |                                                                                   | •                                                                              |                 |                           |                    |                             |                    |                               |
| → Paramètres avancés                                                                 |                                                                                                    |                                                                                   |                                                                                |                 |                           |                    |                             |                    |                               |
| Services Outils Information système                                                  | Application<br>/ Service                                                                              | Port<br>externe<br>Saisir un<br>numéro de port<br>unique ou une<br>plage de ports | Port interne<br>Numéro de port<br>unique<br>(automatique<br>pour une<br>plage) | Protocole       | Équipement                | Activer            | Supprimer                   |                    |                               |
| → Dépannage &                                                                        | HTTPS                                                                                                 | (ex: 200-300)                                                                     | 443                                                                            | TCP             | new-host                  |                    | P                           |                    |                               |
| Maintenance<br>Administration à distance                                             | Ajouter une nouve                                                                                     | lle règle                                                                         |                                                                                | (mail 1         | Little and a second       |                    | e                           | -                  |                               |
|                                                                                      |                                                                                                    |                                                                                   |                                                                                |                 |                           |                    | _                           |                    |                               |
|                                                                                      |                                                                                                    |                                                                                   |                                                                                |                 |                           | Annuler            | Sauver                      |                    |                               |
|                                                                                      |                                                                                                    |                                                                                   |                                                                                |                 |                           |                    |                             | contract.          |                               |
|                                                                                      |                                                                                                    |                                                                                   |                                                                                |                 |                           |                    |                             |                    |                               |
|                                                                                      |                                                                                                    |                                                                                   |                                                                                |                 |                           |                    |                             |                    |                               |
|                                                                                      |                                                                                                    |                                                                                   |                                                                                |                 |                           |                    |                             |                    |                               |
| rminé                                                                                |                                                                                                    |                                                                                   |                                                                                |                 |                           | and the second     | 😌 Inte                      | ernet              | * 100%                        |

i. Déconnectez-vous par le menu en haut à droite (« Déconnexion »).

Redémarrer votre LiveBox V2 :

- j. Débrancher son alimentation secteur ou appuyer sur le bouton Marche / Arrêt.
- k. Attendre quelques secondes
- I. Rebrancher son alimentation secteur ou appuyer sur le bouton Marche / Arrêt.
- m. Attendre son redémarrage (cette étape peut prendre plusieurs minutes).
- 3. Félicitations, vous pouvez maintenant accéder à distance à votre système d'alarme